## 安裝 vSphere Client 說明

1. 請直接連上此網址 https://vc60.vm.nthu.edu.tw/ 點選繼續瀏覽此網站(圖1)。

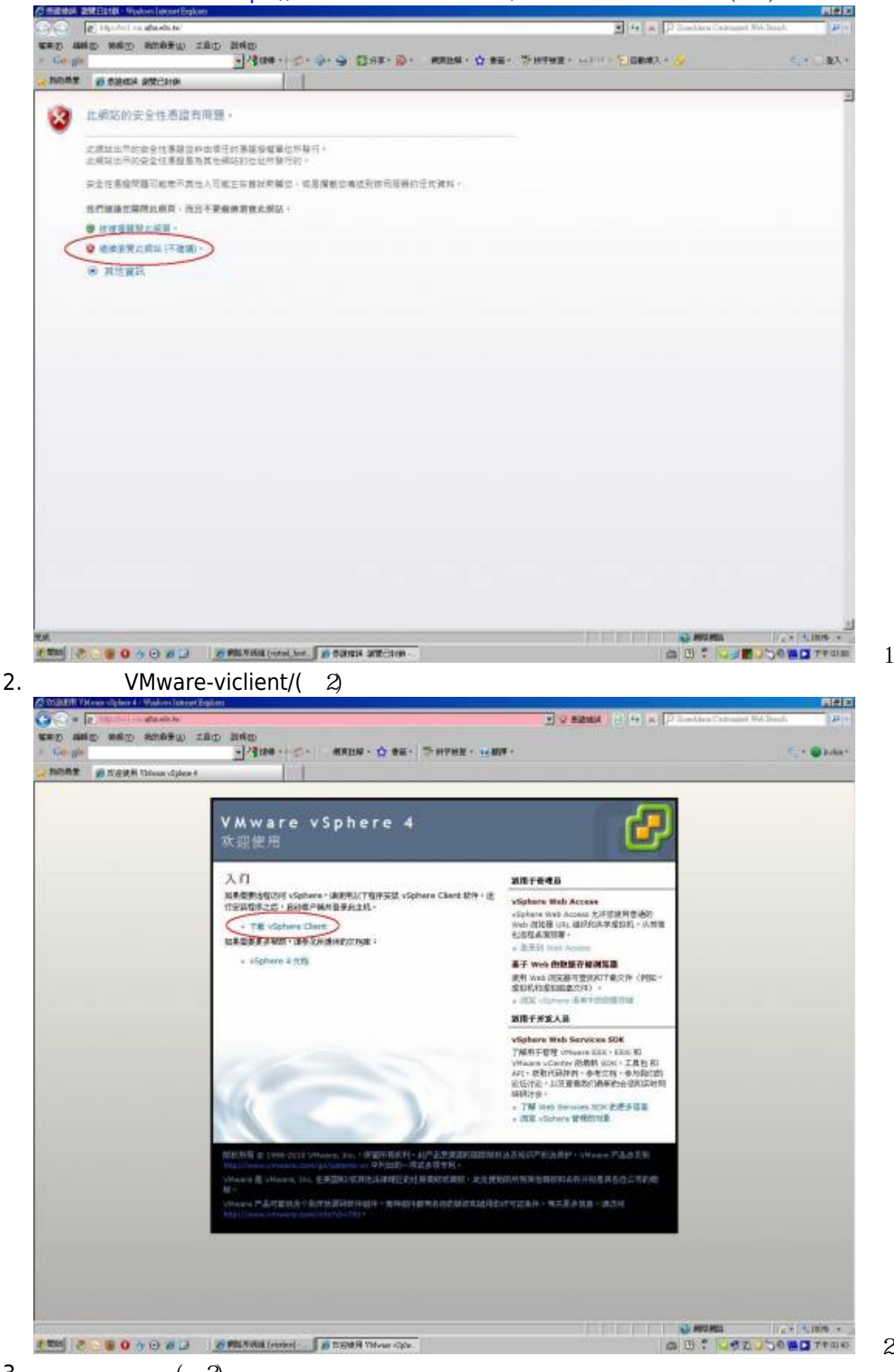

3. 選擇儲存位置 (圖3)。

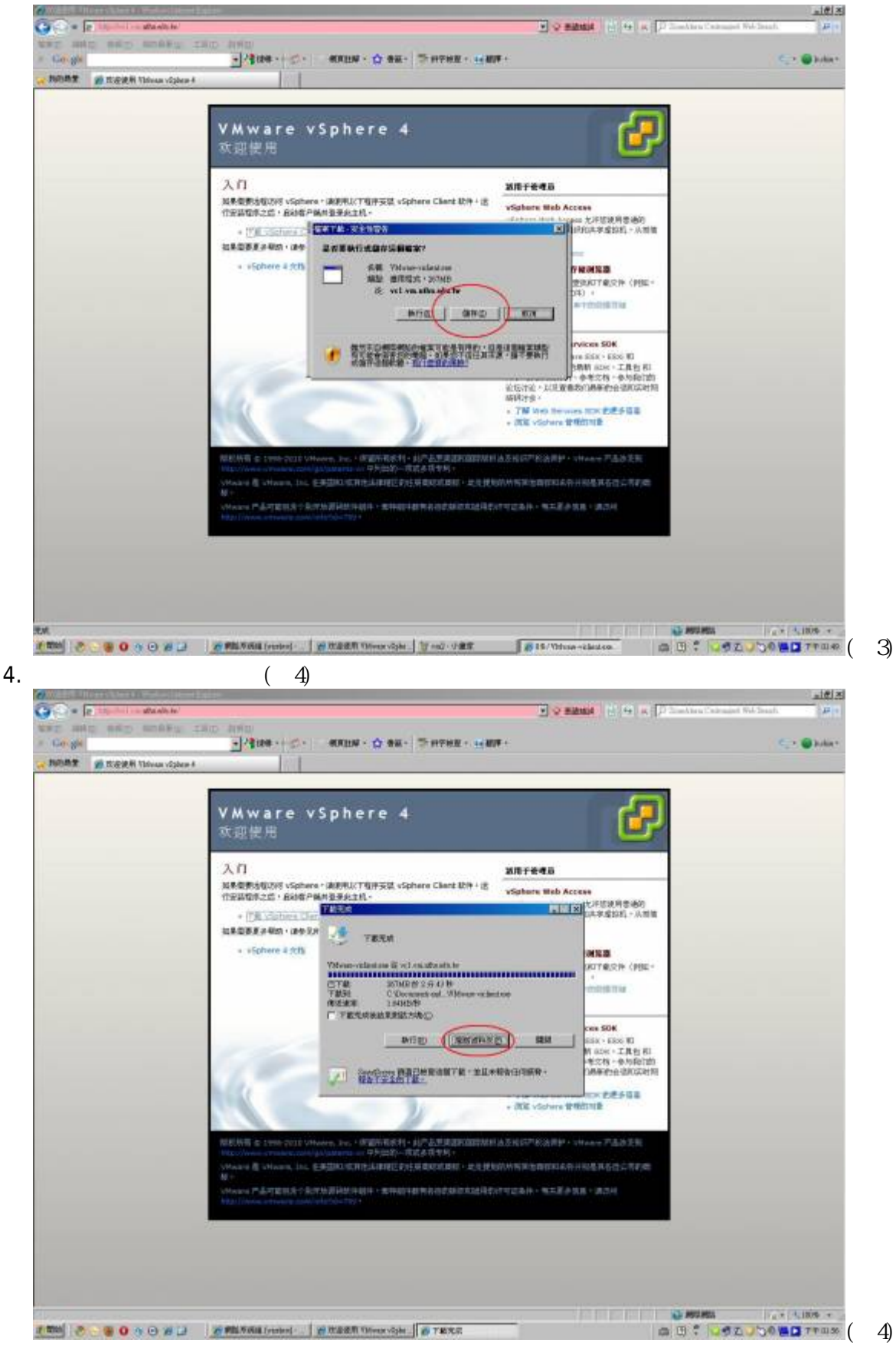

5. 執行安裝 VMware-viclient (圖5)。

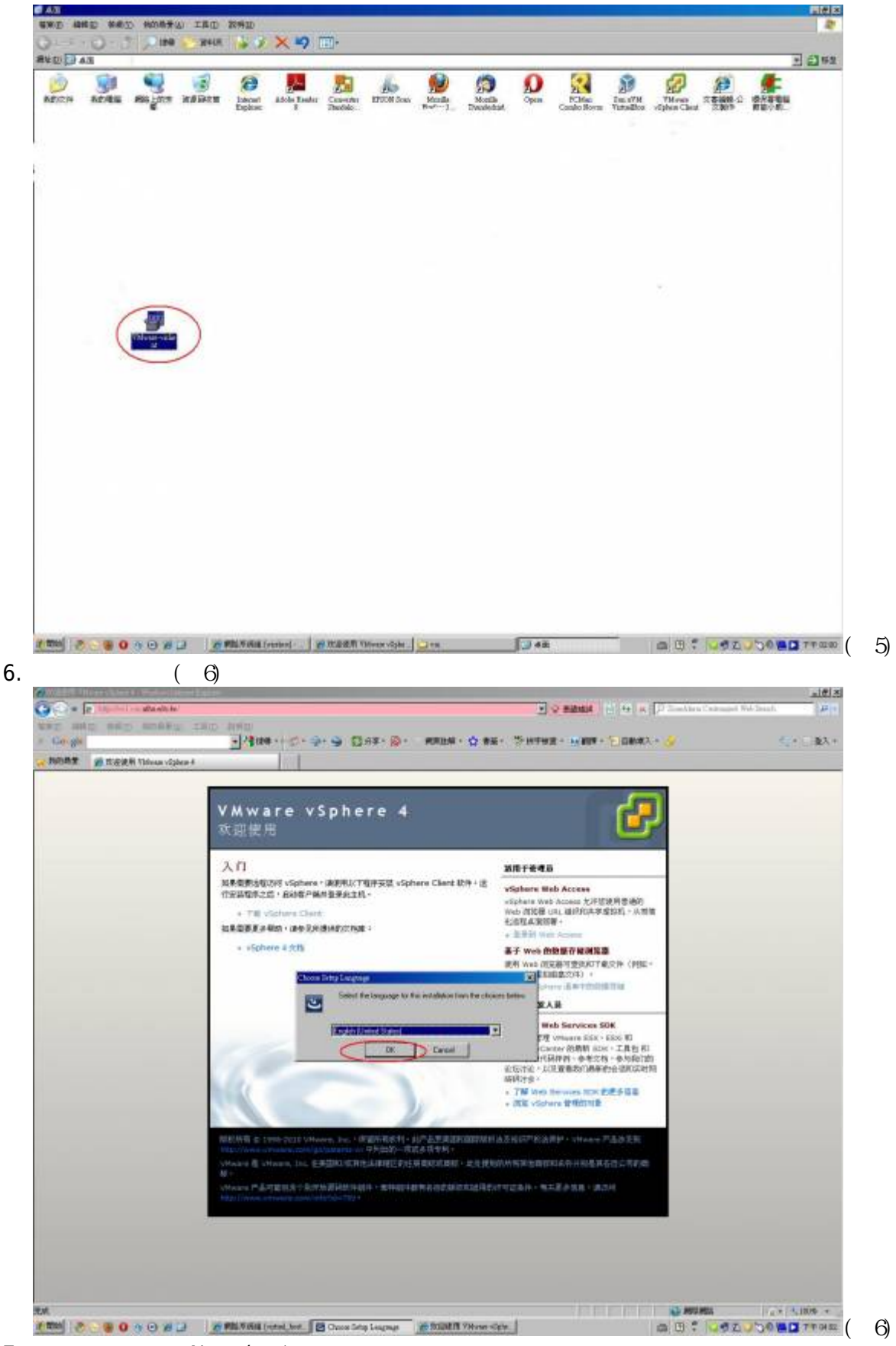

7. 點選同意後,按Next (圖7)。

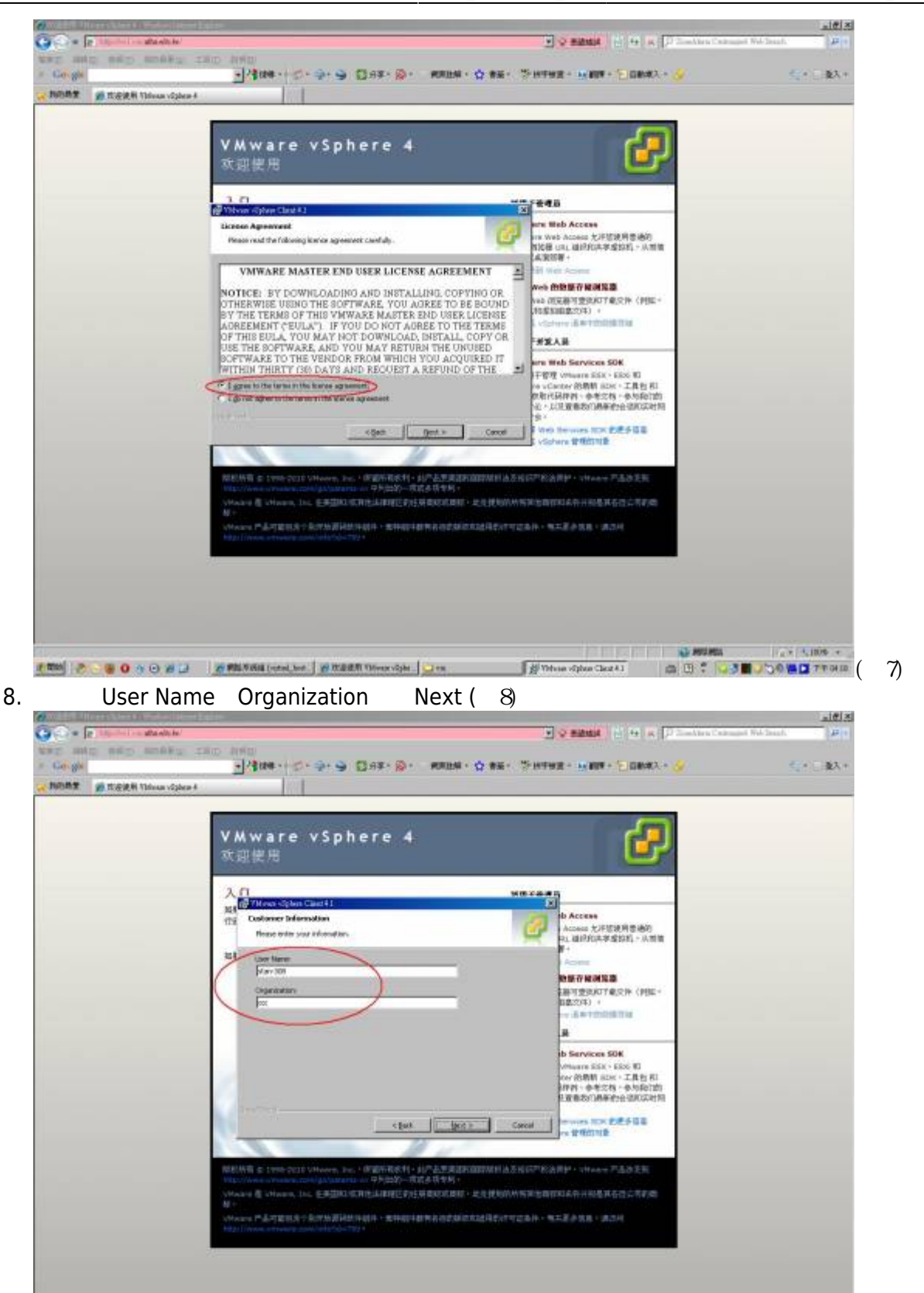

## 

9. 點選Install開始安裝 (圖9)。

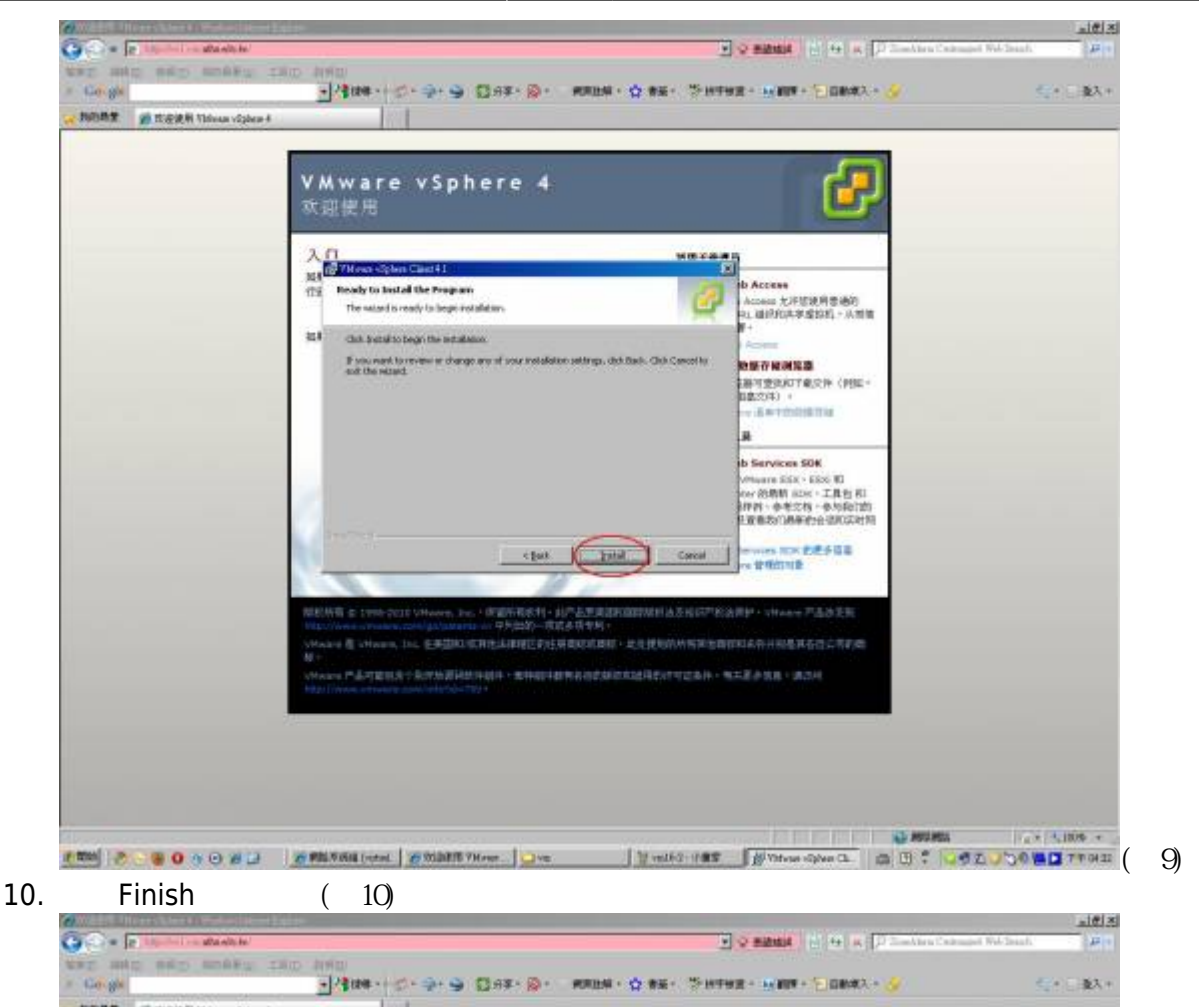

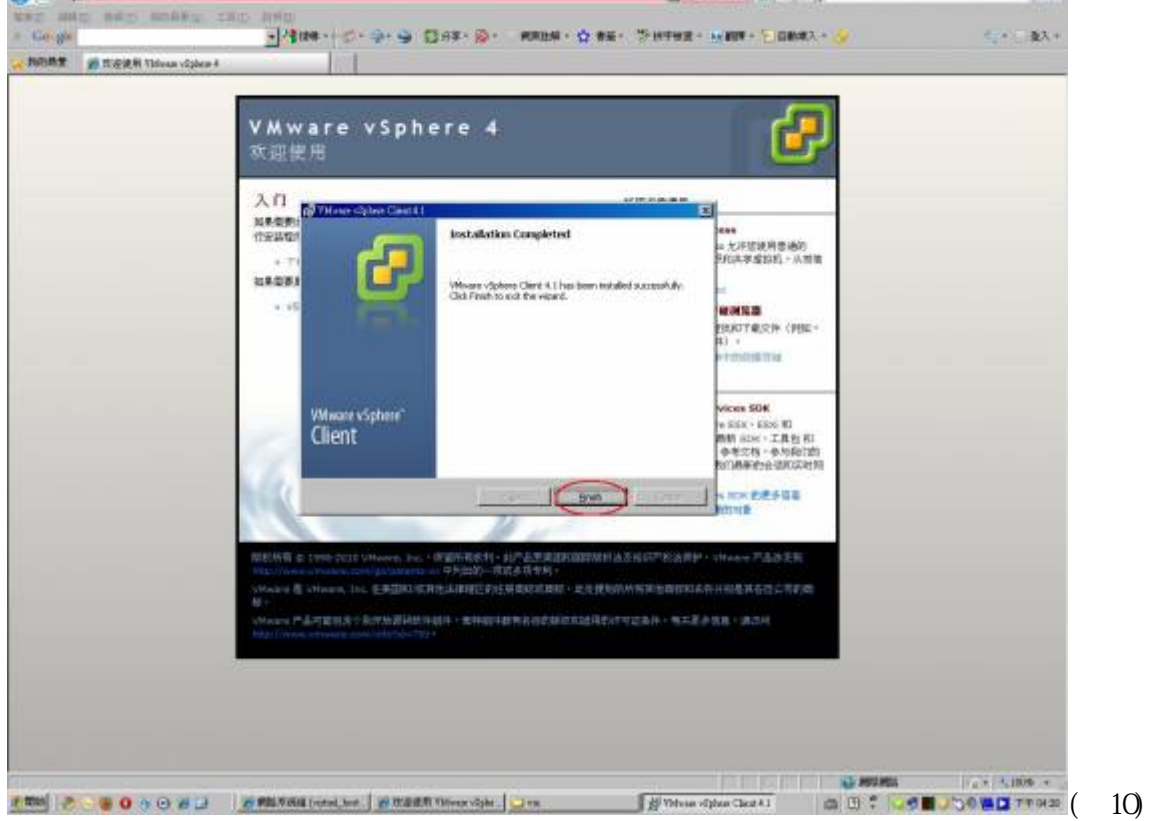

11. VMware-viclient安裝完成時,直接到桌面點選VMwarev Sphere Client出現登入介面, IP address/Name填入vc60.vm.nthu.edu.tw[]User name填入(帳號)[]Password填入(密碼) 密碼連續輸 入5次錯誤,系統需要間隔30分鍾後才可以重新登入

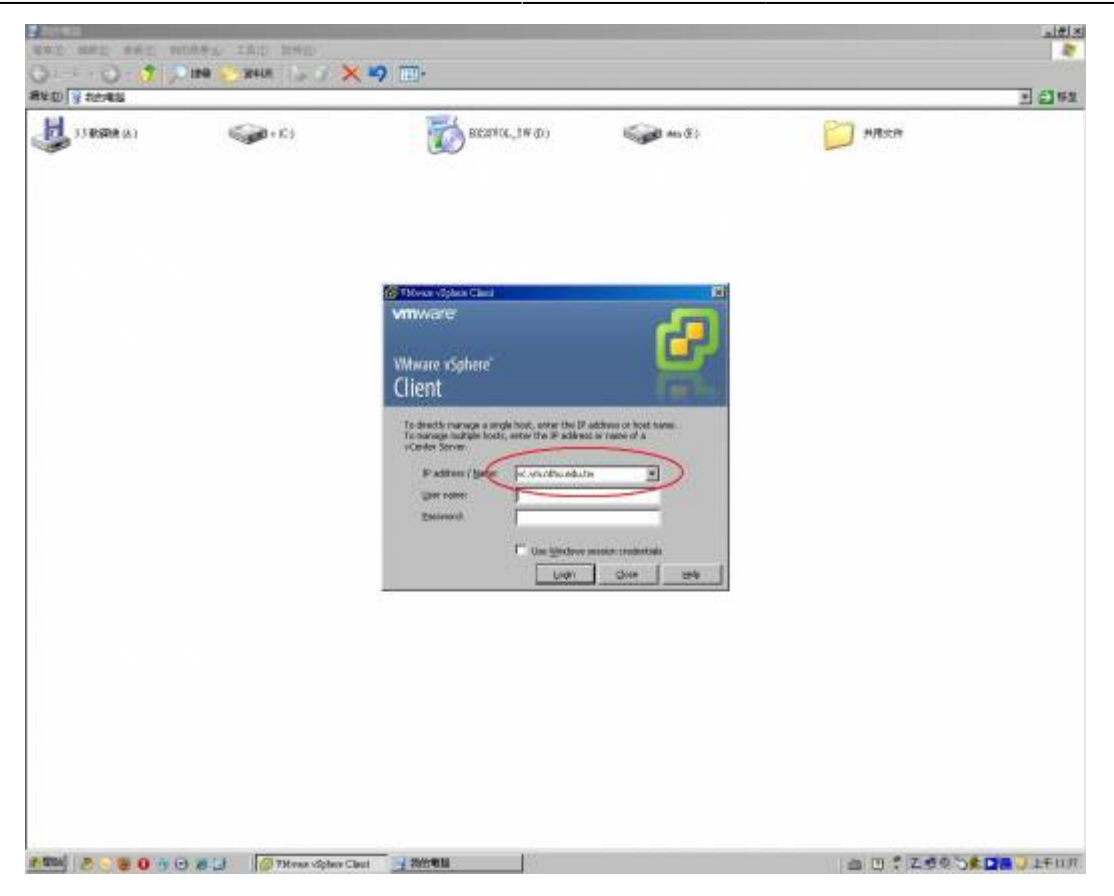

From: https://net.nthu.edu.tw/netsys/ - 網路系統組

Permanent link: https://net.nthu.edu.tw/netsys/virtual\_host:install\_client

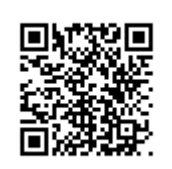

Last update: 2017/12/18 14:45